## **Course Registration Guide**

1. Go to your myLETU and select the hyperlink at the top for Colleague Self-Service

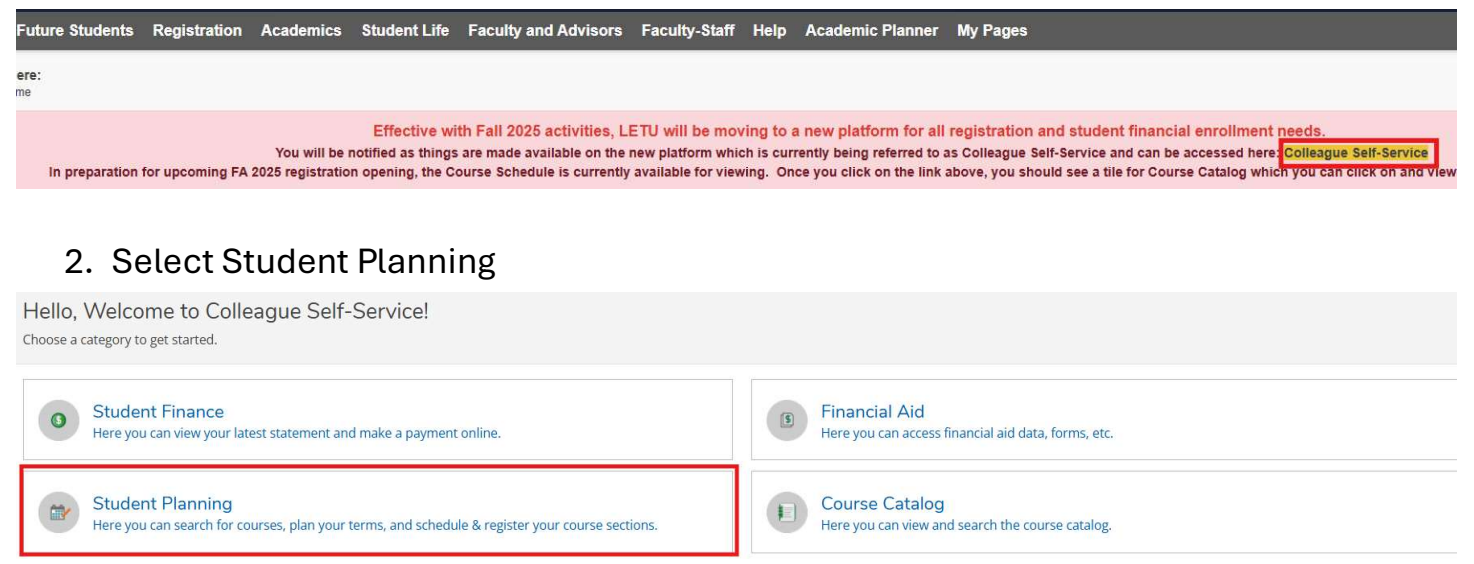

### 3. Select "plan your degree & register for classes"

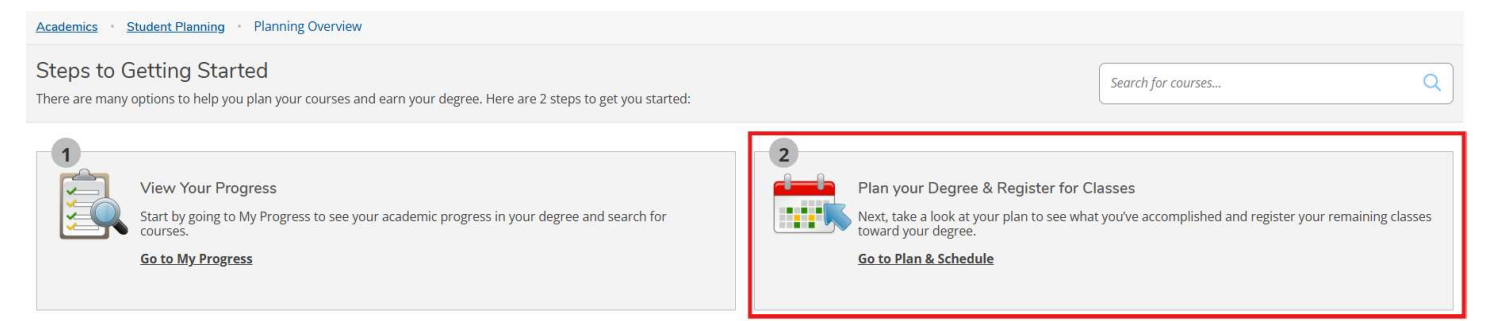

- 4. Here you will notice there are notifications for you to clear prior to registration
  - a. These are in place of your "registration checklist"
  - b. These holds will vary student to student, but all must:
    - i. Verify address, email, and phone number
    - ii. Confirm emergency contact information
  - c. You will NOT be able to register for courses until these notifications are cleared

| Academics • Student Planning • Plan & Schedule             | (  | Address must be confirmed to register.                 |   |  |
|------------------------------------------------------------|----|--------------------------------------------------------|---|--|
| Plan your Degree and Schedule your courses                 | () | Must confirm email address to register.                | × |  |
| Schedule Timeline Advising Petitions & Waivers Grading IDs | () | Must confirm phone number to register.                 | × |  |
| K     >     Fall 2025     +                                | 1  | Must confirm emergency contact information to register | × |  |

- 5. To confirm contact information (screenshot below):
  - a. Select your user profile in the top righthand corner

#### i. Select "user profile"

#### 1. This is where you will update/confirm your contact information

| @ ellucian.                                                                                                    |    |    |           | 8 | [→ Sign out ⑦ Help |
|----------------------------------------------------------------------------------------------------|----|----|-----------|---|--------------------|
| User Options 🔹 User Profile                                                                                           |    |    |           |   |                    |
| About You                                                                                                    |    |    |           |   |                    |
| -                                                                                                    |    |    |           |   |                    |
| Please confirm your information below.                                                                                |    |    |           |   |                    |
| Addresses           Last Confirmed On:           Click to confirm that the address(es) below is accurate as of today. |    |    |           |   | Confirm            |
| + Add New Address                                                                                                    |    |    |           |   |                    |
| Address                                                                                                    | Ту | 90 | Preferred |   | Remove or Edit     |
| Email Addresses                                                                                                    |    |    |           |   |                    |
| Last Confirmed On:<br>Click to confirm that the email(s) below is accurate as of today.                               |    |    |           |   | Confirm            |
| + Add New Email                                                                                                    |    |    |           |   |                    |
| Email                                                                                                    | Ту | je | Preferred |   | Remove or Edit     |
| Phone Numbers                                                                                                    |    |    |           |   | ~                  |
| Last Confirmed On:<br>Click to confirm that the phone(s) below is accurate as of today.                               |    |    |           |   | Confirm            |

- 6. To confirm emergency contact information:
  - a. Select "user profile"

#### b. Select "emergency contact information"

| Emergency Information                                                                    |         |
|------------------------------------------------------------------------------------------|---------|
| Not Confirmed       I confirm that this information is accurate and current as of today. | Confirm |
| Emergency Contacts                                                                       |         |
| ] I do not want to provide emergency and missing person contact details.                 |         |
| + Add New Contact                                                                        |         |
|                                                                                          |         |

- 7. Now you are ready to plan your courses!
  - a. Go back and select "plan & schedule"

| Academics Student Planning Planning Overview                                                                                                    |                                                                                                    |
|----------------------------------------------------------------------------------------------------|----------------------------------------------------------------------------------------------------|
| Steps to Getting Started<br>There are many options to help you plan your courses and earn your degree. Here are 2 steps to get you started:                 | Search for courses Q                                                                                                    |
| View Your Progress           Start by going to My Progress to see your academic progress in your degree and search for courses.           Go to My Progress | Plan your Degree & Register for Classes Next, take a look at your plan to see what you've accomplished and register your remaining classes toward your degree. Go to Plan & Schedule |

8. Type in the courses you wish to plan

- a. If you need guidance on which courses you need please reference your myLETU degree audit
- b. If the Fall 2025 term is not showing up, you can select the + sign to add the term to your plan
  - i. Use the search for courses function in the top right corner

| Plan your Degree and Schedule your courses                 |                        | Search for courses Q |
|------------------------------------------------------------|------------------------|----------------------|
| Schedule Timeline Advising Petitions & Walvers Grading IDs |                        |                      |
| < > Fall 2025 +                                            | Remove Planned Courses | Register Now         |

- 9. You can use the filter results menu to limit your results on the left-hand side. If the course has multiple section offerings, they will all be listed
  - a. Section Listings
    - i. Online Courses listed as alphabetical (ex: A, AA, B, etc.)
    - ii. **On Campus** listed numerical (ex: 01, 02, etc.)
    - iii. Dual Credit reserved only for our high school/dual credit students
  - b. Once you've found the course you wish to take, select "add section to schedule"
    - i. Repeat this process until you have selected all your courses for registration

| Search for Courses and Course < Back to Plan & Schedule | Sections |                                                                        |                                                                                                    |                                                                 | Search for courses                                          | Q                   |
|---------------------------------------------------------|----------|------------------------------------------------------------------------|----------------------------------------------------------------------------------------------------|-----------------------------------------------------------------|-------------------------------------------------------------|---------------------|
| Filter Results                                          | Hide     | Filters Applied: None                                                  |                                                                                                    |                                                                 |                                                             |                     |
| Availability                                            | ^        | BIBL-1033 Biblical Litera<br>This course surveys the content a         | ature (3 Credits)<br>nd theological message of biblical story. Special e                               | mphasis is placed on considering the biblical story of redempti | ion as a unified and coherent narrative of God's ongoing    | Add Course to Plan  |
| Open and Waitlisted Sections<br>Open Sections Only      |          | kingdom. Understanding the Bible<br>toward finding and articulating th | e within historical, cultural, and literary settings is<br>eir place within God's story of redemption. | highlighted. Throughout the œurse the students will begin to    | develop skills in interpreting the Bible with care and wisc | dom as well as move |
| Subjects                                                | ^        | This course is planned                                                 |                                                                                                    |                                                                 |                                                             |                     |
| Bible (16)<br>History (1)                               |          | Requisites:<br>None                                                    |                                                                                                    |                                                                 |                                                             |                     |
| Terms                                                   | ^        | View Available Sections for                                            | or BIBL-1033                                                                                           |                                                                 |                                                             | ^                   |
| Fall 2025 (11)                                          |          |                                                                        |                                                                                                    |                                                                 |                                                             |                     |
| Days of Week                                            | ~        | Fall 2025                                                              |                                                                                                    |                                                                 |                                                             |                     |
| Monday (9)<br>Tuesday (4)<br>Wednesday (3)              |          | BIBL-1033-01<br>Biblical Literature<br>Runs from 8/20/2025 - 12/1      | 4/2025                                                                                                 |                                                                 | Add Section                                                 | on to Schedule      |
| Thursday (4)<br>Friday (3)                              |          | Seats ()                                                               | Times                                                                                                  | Locatiors                                                       | Instructors                                                 |                     |
| Time of Day                                             | ^        | 30 / 30 / 0                                                            | M/W/F 8:25 AM - 9:20 AM<br>8/20/2025 - 12/14/2025                                                      | Heath-Hardwick Hall 104<br>Lecture                              | <u>Tallon, L</u> (Lecture)                                  |                     |
| Select time range                                       | •        | BIBL-1033-02                                                           |                                                                                                    |                                                                 | Add Section                                                 | ion to Schedule     |

- 10. Once you have added all the classes you want, go back to plan & schedule
  - a. From here, select "advising"
  - b. Select "request review"
    - i. This will email your academic advisor for course approval
      - 1. As a reminder, you are required to have **advisor approval** prior to registration. **There is no seat holding through this process**.

# 2. Once your advisor approves your courses, you will receive an email informing you registration is now ready if your registration window is open.

| Plan your Degree and Schedule your courses                 | Search for courses | Q                 |
|------------------------------------------------------------|--------------------|-------------------|
| Schedule Timeline Advising Petitions & Waivers Grading IDs |                    |                   |
| My Advisors                                                |                    | Request Review    |
| Compose a Note                                             |                    | View Plan Archive |
|                                                            |                    | •                 |
|                                                            |                    | v                 |
| Save Note                                                  |                    |                   |
| View Note History                                          |                    |                   |
| No advising notes have been entered.                       |                    |                   |

#### 11. Select Plan & Schedule to finalize your registration

a. Review your schedule to ensure accuracy – if no changes are needed select "register now"

| Plan your Degree and Schedule your courses                                 |             |         |                |           |                        | Search for courses |                                 | Q                     |
|----------------------------------------------------------------------------|-------------|---------|----------------|-----------|------------------------|--------------------|---------------------------------|-----------------------|
| Schedule Timeline Advising Petitions & Waivers Grading IDs                 |             |         |                |           |                        |                    |                                 |                       |
| < > Fall 2025 +                                                            |             |         |                | $\square$ | Remove Planned Courses |                    | Register N                      | ow                    |
| Filter Sections                                                            |             | 🔒 Print |                |           |                        | Planned: 4 Cred    | dits <b>Enrolled:</b> 0 Credits | Waitlisted: 0 Credits |
| ✓ Planned                                                                  |             | Sun     | Mon            | Tue       | Wed                    | Thu                | Fri                             | Sat                   |
| Credits: 1 Credits<br>Grading: Graded                                      | 5am         |         |                |           |                        |                    |                                 | ^                     |
| Instruction: <u>Wooden, B</u><br>8/20/2025 to 12/14/2025<br>Waltitisted: 0 | 6am<br>7am  |         |                |           |                        |                    |                                 |                       |
| Meeting Information     This section is full                               | 8am         |         | BIBL-1023-01 X |           | BIBL-1033-01 X         |                    | BIBL-1033-01 ×                  |                       |
| ✓ View other sections                                                      | 9am<br>10am |         |                |           |                        |                    |                                 |                       |

- 12. Click "print" to verify your registration and view your schedule
  - a. Courses that say "planned" are not fully registered